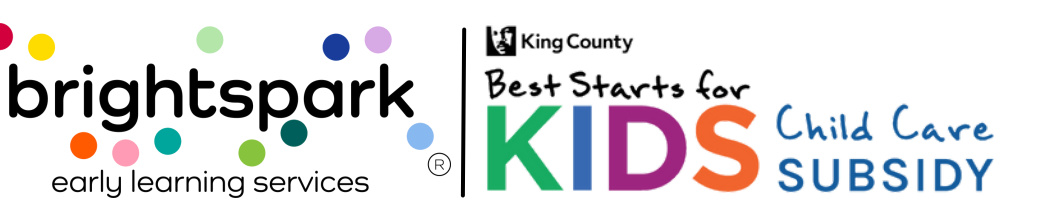

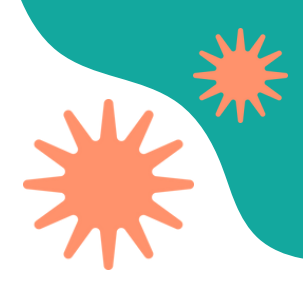

## Cómo iniciar sesión en el portal familiar de BridgeCare

Para ir al portal familiar en BridgeCare, <u>haz clic aquí.</u>

#### Si es tu prima vez ingresado al portal

- 1. Ve al enlace del portal arriba.
- 2. Escribe tu correo electrónico.
- 3. Haz clic en "Request one-time log in code link" (Solicitar enlace de código de acceso único). Te mandaremos un código de ingreso a tu correo.
- Haz clic en el botón azul que dice Login (Inicie sesión.) para llegar a la pantalla donde se escribe el código.
- 5. Revisa tu correo electrónico y encuentra el código (puede tardar unos minutos).
- 6. Escribe el código o haz clic en el enlace.
- 7. Crea tu contraseña.
- 8. Se te pedirá agregar tu número de teléfono (esto es opcional):
- Puedes omitir este paso, o
- Agregar tu número si quieres recibir notificaciones en el futuro.

## Después de la primera vez

- 1. Ve al enlace del portal.
- 2. Escribe tu correo electrónico.
- 3. Elige una opción:
  - Escribe tu contraseña, o
  - Haz clic en "Request one-time login link" (Solicitar enlace de código de acceso único)
- 4. Escribe el código (o haz clic en el enlace del correo), ¡y listo!

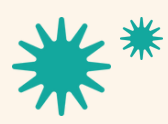

Our mission is to nurture and sustain child-centered, antiracist early learning communities.

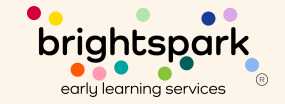

# Cómo iniciar sesión en el portal por <u>primera vez</u>

## Para ir al portal familiar en BridgeCare, haz clic aquí.

| Puec<br>porta<br>elect<br>có              | des iniciar sesión en el<br>al ingresando tu correo<br>crónico y solicitando el<br>digo de un solo uso. |
|-------------------------------------------|----------------------------------------------------------------------------------------------------|
| Bas Starts for Child Care<br>KIDS SUBSIDY | ⊕ English × ≡                                                                                           |
|                                           | Login to your account                                                                                   |
|                                           | Or, create an account.                                                                                  |
|                                           | Email *                                                                                                 |
| $ \rightarrow$                            |                                                                                                    |
|                                           | Password *                                                                                              |
|                                           |                                                                                                    |
|                                           | Forgot password?                                                                                        |
|                                           | Login                                                                                                   |
|                                           | Request one-time login code link.                                                                       |
|                                           |                                                                                                    |

Our mission is to nurture and sustain child-centered, antiracist early learning communities.

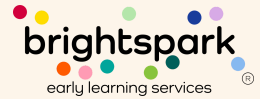

# Cómo iniciar sesión en el portal <u>por</u> <u>primera vez</u>

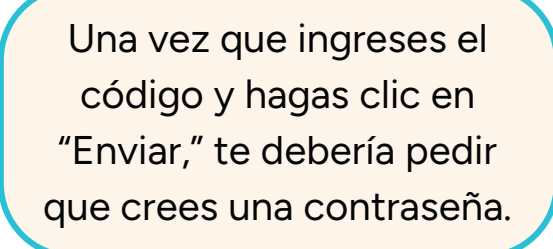

| ,                   |   |
|---------------------|---|
| lew password        |   |
|                     | _ |
|                     |   |
| onfirm new password |   |
|                     |   |
|                     |   |

The password must be 8 characters with 3 out of 4 of the following: Lowercase characters, Uppercase characters, Numbers, Symbols.

Save and continue  $\rightarrow$ 

Set your password

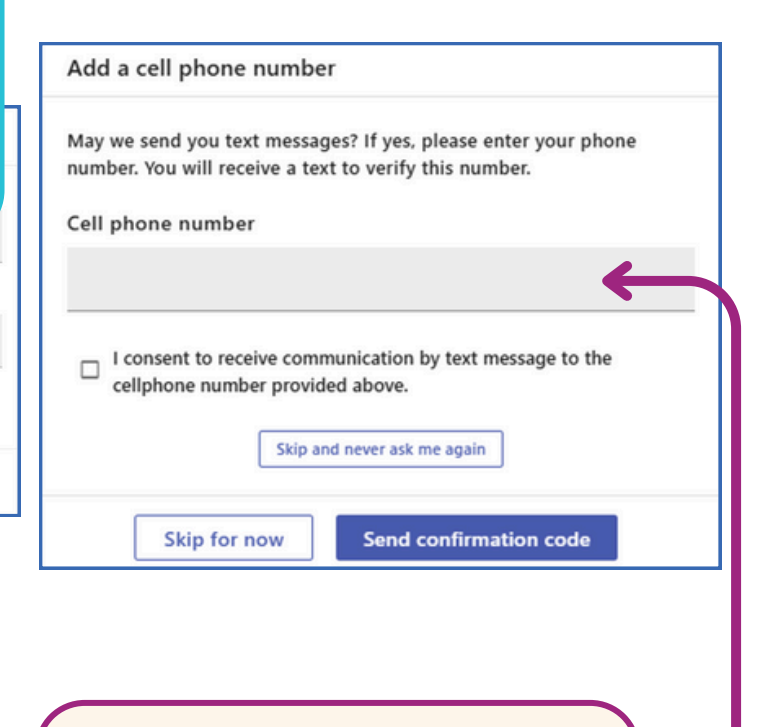

También tienes la <u>opción</u> de agregar tu número de teléfono.

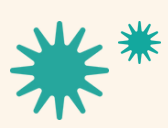

Our mission is to nurture and sustain child-centered, antiracist early learning communities.

brightspark early learning services

# Cómo iniciar sesión en el portal (después de la primera vez)

### Para ir al portal familiar en BridgeCare, haz clic aquí.

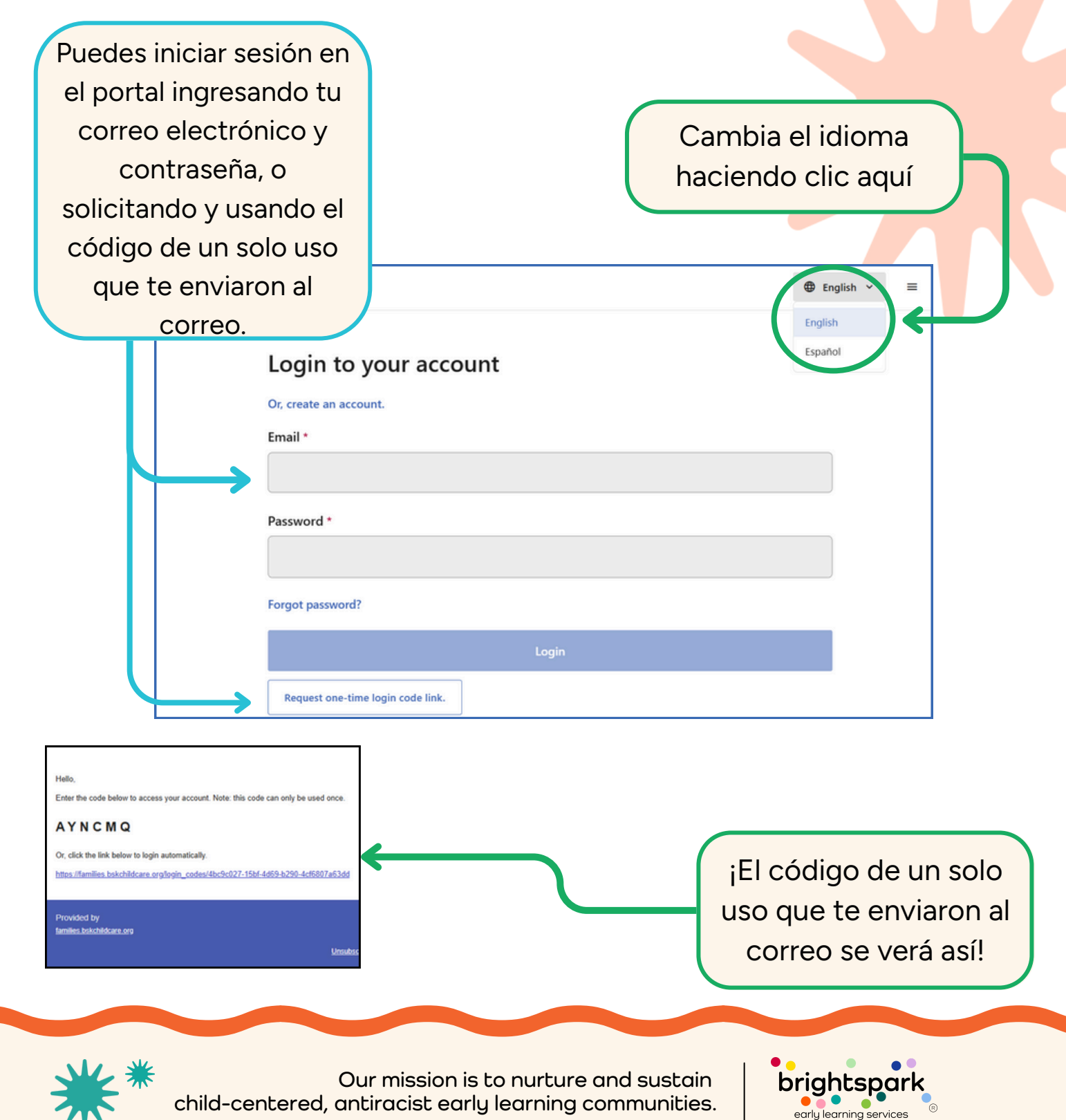